# AX4600S ソフトウェア アップグレードガイド

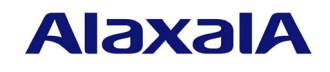

2014年2月発行(初版)

#### ■はじめに

本資料では、ソフトウェアの機能を「L3C ライトソフトウェア」から「L3C アドバンストソフトウェア」にアップグレードする方法にアップグレードする方法について説明します。アップグレードを行なう前に必ずお読みください。

## ■商標一覧

Windows は、米国およびその他の国における米国 Microsoft Corp.の登録商標です。 本マニュアルに記載の会社名・製品名は、それぞれの会社の商標もしくは登録商標です。

## ■発行

2014年2月(初版)

#### ■著作権

All Rights Reserved, Copyright (c), 2014, ALAXALA Networks Corp.

## ■ご注意

このアップグレードガイドは、改良のため、予告なく変更する場合があります。

| 1. 概 | 要                 | 4  |
|------|-------------------|----|
| 1.1. | アップグレードの概要        | 4  |
| 1.2. | アップグレードの事前準備      | 5  |
| 1.3. | アップデート時の注意事項      | 6  |
| 1.4. | フラッシュ容量が不足していた場合  | 6  |
| 2. ソ | フトウェアのアップグレード     | 7  |
| 2.1. | はじめに              | 7  |
| 2.2. | リモート運用端末からのファイル転送 | 7  |
| 2.3. | SDカードからのファイルコピー   | 7  |
| 2.4. | アップグレード手順         | 8  |
| 3. 付 | ·録                | 10 |

## 1. 概要

## 1.1. アップグレードの概要

アップグレード手順には、リモート運用端末から行なう場合とSDカードから行なう場合の 2方法があります。

アップグレード後は、コンフィグレーション情報およびユーザ情報(ログインアカウント及びパスワード等)、オプションライセンス情報はそのまま引き継ぎます。

### (1) リモート運用端末からのアップグレード

PC などのリモート運用端末からアップグレードファイルを本装置に転送(①:2.2章)し、 アップグレードコマンドを実行(②:2.4章)することによって行ないます。

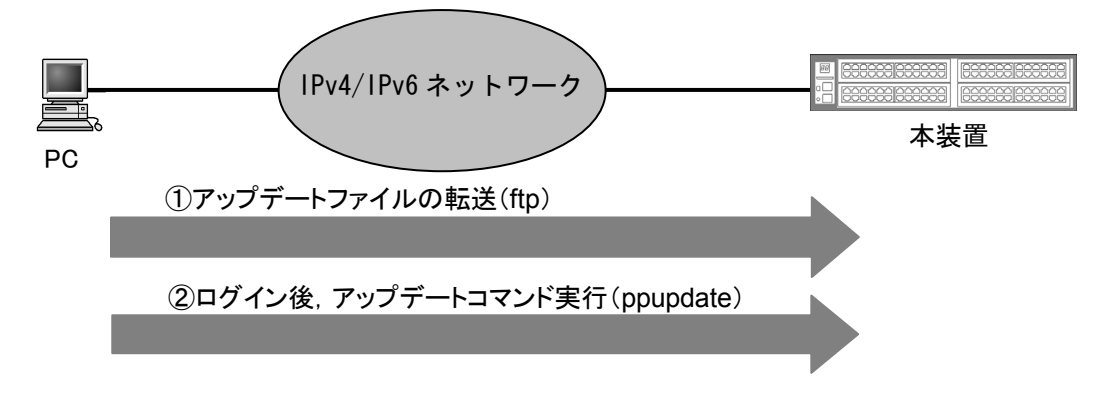

(2) SD カードによるアップグレード

アップグレードファイルが格納されている SD カードを本装置に挿入(①)し、SD カードか ら本装置にアップグレードファイルをコピー(②:2.3章)して、アップグレードコマンドを 実行(③:2.4章)することによって行ないます。

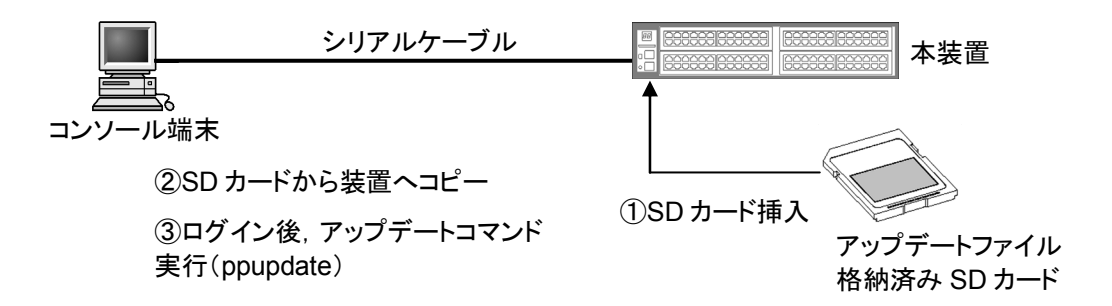

本アップグレード手順は、VLAN トンネリング機能等で IP 通信が不可となっている場合に使用してください。

# 1.2. アップグレードの事前準備

本装置へアップグレードファイルを転送し、アップグレードコマンドを実行するためには表 1-2に示す条件を満たす必要があります。アップグレード作業を行なう前に、確認を行なって ください。

| 表 1-2 アップグレー | ドに必要な条件 |
|--------------|---------|
|--------------|---------|

| 項番 | アップグレード操   | 条件                                     | 対処方法                                   |
|----|------------|----------------------------------------|----------------------------------------|
|    | 作          |                                        |                                        |
| 1  | リモート運用端末   | リモート運用端末(PC 等)から、アッ                    | リモート運用端末を用意し、本装置と IP                   |
|    | からのアップグレ   | プグレードを行なう本装置に対して、                      | 通信ができるようネットワークに接続し                     |
|    | ード         | IPv4 または IPv6 でネットワーク的に到               | てください。                                 |
|    |            | 達可能な状態であること。                           |                                        |
| 2  |            | リモート運用端末において、ftp(クライ                   | リモート運用端末において ffp クライア                  |
|    |            | アント)ソフトウェアが動作し、本装置                     | ントソフトウェアを用意し、インストー                     |
|    |            | に対してファイルの書き込み(put)がで                   | ルしてください。(Windows では、OS に               |
|    |            | きること。                                  | 付属の ffp を使用できます。)                      |
| 3  |            | 本装置のコンフィグレーション情報に                      | コンフィグレーション情報において、                      |
|    |            | おいて、リモート運用端末から本装置に                     | ftp-server を定義してください。また、line           |
|    |            | 対して flp ができるよう設定しているこ                  | vty モードにアクセスリスト定義が存在                   |
|    |            | と。                                     | する場合にはリモート運用端末からのア                     |
|    |            |                                        | クセスを許可する設定としてください。                     |
| 4  |            | 本装置のユーザ ID、パスワードを決めて                   | ユーザIDに対するパスワードを設定して                    |
|    |            | おくこと。                                  | ください。                                  |
| 5  |            | リモート運用端末またはコンソールか                      | リモート運用端末から telnet によりログ                |
|    |            | ら、アップグレードを行なう本装置に対                     | インを行なう場合には、telnet 機能を動作                |
|    |            | してログイン可能なこと。                           | させる設定としてください。                          |
|    |            |                                        | (コンフィグレーションで line vty コマン              |
|    |            |                                        | ドで設定できます。)                             |
| 6  | SD からのアップグ | コンソール端末から本装置ヘログイン                      | <ul> <li>・コンソール端末と本装置をシリアルケ</li> </ul> |
|    | レード        | が可能なこと。                                | ーブル(クロス)で接続してください。                     |
|    |            |                                        | ・コンソール端末のターミナルエミュレ                     |
|    |            |                                        | ータアプリケーションが使えるようにし                     |
|    |            |                                        | おいてください。                               |
| 7  | 共通         | アップグレードファイルを転送するこ                      | フラッシュの容量不足のためアップグレ                     |
|    |            | とができるフラッシュの空き容量が確                      | ードファイルの転送ができない場合には                     |
|    |            | 保されていること。                              | 1.4 節の「フラッシュ容量が不足していた                  |
|    |            | 旧バージョンと新バージョンのファイ                      | 場合」を参照してください。                          |
|    |            | ルサイズの差分が必要な容量となりま                      |                                        |
|    |            | す。                                     |                                        |
|    |            | ファイルサイズは、                              |                                        |
|    |            | " <u>ls –l &lt;ファイル名&gt;</u> "コマンドで、確認 |                                        |
|    |            | ください。                                  |                                        |
| 8  |            | 管理者(enable)となるための権限がある                 | アップグレードコマンドの実行には                       |
|    |            | こと。                                    | <u>enable</u> コマンドで管理者となる必要があ          |
|    |            |                                        | ります。                                   |

# 1.3. アップデート時の注意事項

- (1) ファイル転送時の注意事項
  - ftp でファイル転送する場合、必ず binary mode で転送してください。binary mode でない 場合は、アップグレードコマンドが失敗します。
  - アップグレードファイルは本装置上に upgrade.dat というファイル名で転送してください。 既にファイルが存在している場合は、既存ファイルに上書きします。転送先およびファ イル名を間違った場合は、間違ったファイルを削除して転送しなおしてください。
- (2) SD カードからのファイルコピーする場合の注意事項
  - SD カードは、アラクサラ製品を使用してください。
  - 事前にパソコンなどを使用して SD カードにアップグレードファイルを格納しておいて ください。
- (3) アップグレードコマンド実行時の注意事項
  - 複数のユーザで同時にアップグレードコマンド実行は行なわないでください。
  - 編集モードでは、アップグレードコマンド実行はできません。
  - アップグレード前にコンフィグレーション情報のバックアップをしてください。
  - k.img ファイルは、削除しないでください。異常終了時にファイルの復旧ができなくなります。
  - アップグレード実行中は、電源の off/on は行なわないでください。電源が offになった場合は、再起動後、最初から再実行してください。
  - コンフィグレーション情報をオンラインで編集後ファイル保存を行なっていない場合にはアップグレード前にコンフィグレーションコマンドの save を行ない内蔵フラッシュに保存してください。save を行なわない場合には、装置の再起動によりコンフィグレーション情報変更前の状態に戻ります。
  - アップグレード対象の装置モデルに対応したアップグレードソフトウェアを使用して ください。異なるアップグレードソフトウェアの場合、アップグレードできません。
  - アップグレード CD-ROM 内に ppupgrade\_command\_password.txt ファイルが存在しない場合、アップグレード CD-ROM 内の upgrade.pdf を参照してください。

## 1.4. フラッシュ容量が不足していた場合

- /usr/var/core/配下のファイルを rm コマンドで削除してください。
- erase protocol-dump unicast all コマンドを実行してください。
- squeeze コマンドを実行してください。
- ユーザ領域に保存しているユーザファイルを削減してください。

## 2. ソフトウェアのアップグレード

## 2.1. はじめに

以下の 2.2 又は 2.3 の手順に従いアップグレードファイルを装置に転送して、2.4 の手順でア ップグレードを実施してください。

## 2.2. リモート運用端末からのファイル転送

付録 の「ファイル転送手順」に従い、ホームディレクトリ上にアップグレードファイル を転送してください。(必ず binary mode で転送してください。)

#### 2.3. SD カードからのファイルコピー

SD カードから本装置へのファイルコピー手順を以下に示します。

- ① アップグレードファイルが格納されている SD カードを本装置へ挿入してください。
- ② 本装置にログインをしてください。
- ③ "<u>ls mc-dir</u>"コマンドで SD カードにアップグレードファイルが格納されていることを確認 してください。
- ④ "<u>cd</u>"コマンドを投入し、カレントディレクトリをホームディレクトリにしてください。
- ⑤ "<u>cp mc-file</u>"コマンドで SD カードから本装置へアップグレードファイルをコピーしてくだ さい。
- ⑥ "<u>ls –</u>I"コマンドで本装置へコピーしたファイルと SD カードのファイルのサイズが同じで あることを確認してください。

| > ls mc-dir |                | 3                                         |
|-------------|----------------|-------------------------------------------|
| Name        | Size           |                                           |
| upgrade.dat | 33             | ←(ファイル名とファイルサイズの確認)                       |
| >cd         |                |                                           |
| >cp mc-file | upgrade. dat u | upgrade. dat (5)                          |
| >           |                |                                           |
| >ls - I     |                | 6                                         |
| total 14872 |                |                                           |
| -rwxrwxrwx  | 1 root whee    | 33 Dec 19 14:26 upgrade.dat ←(ファイルサイズの確認) |
|             |                |                                           |

## 2.4. アップグレード手順

ソフトウェアの機能を「L3C ライトソフトウェア」から「L3C アドバンストソフトウェア」 にアップグレードします。アップグレード手続き終了後に装置が自動的に再起動します。再 起動時には通信が一時的に中断されますのでご注意願います。また、事前に本装置にアップ グレードファイルをファイル転送(2.2 章)又は SD カードからファイルコピー(2.3 章)しておい てください。

以下の手順に従い、アップグレードを実施してください。 手順は、「L3C ライトソフトウェア」から「L3C アドバンストソフトウェア」にアップグレー ドする例です。

① ユーザが設定したユーザ ID (例えば operator)で本装置へログインしてください。

- ② "enable" コマンドを入力してください。コマンドプロンプトが "#" に変わります。
- ③ "ls-l"コマンドを実行してください。
- ④ 転送したファイルのサイズが、端末にある転送前のファイルサイズと等しいことを確認してください。
- ⑤ "ppupgrade upgrade.dat"と入力してください。
- ⑥ パスワードを聞かれるので、パスワードを入力してください。 パスワードはアップグレード CD-ROM 内の ppupgrade\_command\_password.txt ファイルで 提供されます。
- ⑦ アップグレード完了後、自動的に装置が再起動します。再起動後、再度ログインしてくだ さい。
- ⑧ "show version"コマンドを実行し、"OS-L3CA(upgrade)"と表示されることを確認してください。以上でアップグレードは終了です。

```
BOOT 00.02.00
Loading from dev0 100%
login: operator
                                                                       1
Copyright (c) 20XX ALAXALA Networks Corporation. All rights reserved.
> enable
                                        ←("#"と表示されることを確認) ②
#
#
# show version
Date 20XX/12/19 11:21:01 UTC
Model: AX4630S-4M
S/W: OS-L3CL Ver. 11.11
H/W: Main board
     #
# Is -I
total 1
-rw-r--r-- 1 operator users 33 Dec 19 11:22 upgrade. dat ← (ファイルサイズの確認) ④
#
# ppupgrade upgrade. dat
Upgrade password: xxxxxxxx
                                                  ← (パスワードの確認)
                                                                       (6)
Automatic reboot process will be run after upgrade process.
Do you wish to continue? (y/n) y
Software upgrade ... done
Rebooting ...
#
ROM 00.02.24
. . . . . . . . . . . . . . .
BOOT 00.02.00
Loading from dev0 100%
login: operator
                                                 ← (再起動後のログイン) ⑦
Copyright (c) 20XX ALAXALA Networks Corporation. All rights reserved.
>
> show version
Date 20XX/12/19 11:24:50 UTC
Model: AX4630S-4M
                                                   ←(バージョンを確認)
S/W: OS-L3CA (upgrade) Ver. 11.11
                                                                       (8)
H/W: Main board
     >
```

# 3. 付録

- ・ファイル転送手順
  - ① CD-ROM ドライブにアップグレード CD-ROM をセットしてください。
  - ② PC上でコマンドプロンプトを実行してください。
  - ③ CD-ROM ドライブの「soft」ディレクトリに移動してください。
  - ④ "dir"コマンドで、ファイル名(upgrade.dat)とファイルサイズを確認してください。
  - ⑤ ftp コマンドで、装置に接続してください。
  - ⑥ ユーザ名を聞かれるので、装置のログイン名を入力してください。
  - ⑦ パスワードを聞かれるので、パスワードを入力してください。
  - ⑧ binary mode で転送するため、"bin"と入力してください。
  - ⑨ ソフトウェアを装置上のホームディレクトリ配下に転送してください。
  - ⑩ "bye"と入力してください。

| C:¥WINDOWS> e:<br>E:¥> <b>cd soft</b><br>E:¥soft> <b>dir</b>                                             | (CD-ROM ドライ               | ブが E ドライブの場合)                                                                                                    |                |
|----------------------------------------------------------------------------------------------------|---------------------------|----------------------------------------------------------------------------------------------------|----------------|
|                                                                                                    |                           |                                                                                                    |                |
| 20XX/12/24 22:44 33<br>E:¥> ftp 192.168.1.1<br>User (192.168.1.1:(none))<br>Password:*******<br>ftp> hin | upgrade.dat<br>: operator | <ul> <li>←(ファイル名・ファイルサイズを確認する)</li> <li>←(本装置の IP アドレスが 192.168.1.1 の場合)</li> <li>←(本装置のログイン名を指定)</li> <li>←(パスワードを指定)</li> </ul> | 4)<br>6)<br>7) |
| ftp> put upgrade. dat<br>ftp> <b>bye</b>                                                                 |                           |                                                                                                    |                |